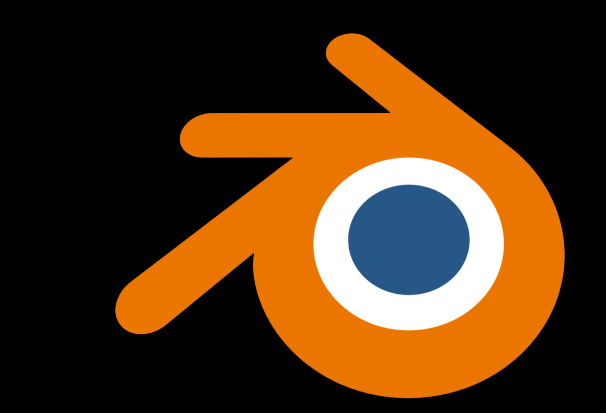

## Blender

Creating Site Map through Blender + BlenderGIS | Exporting data to Rhino

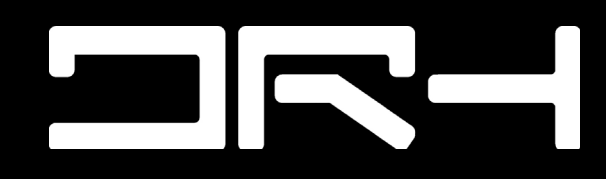

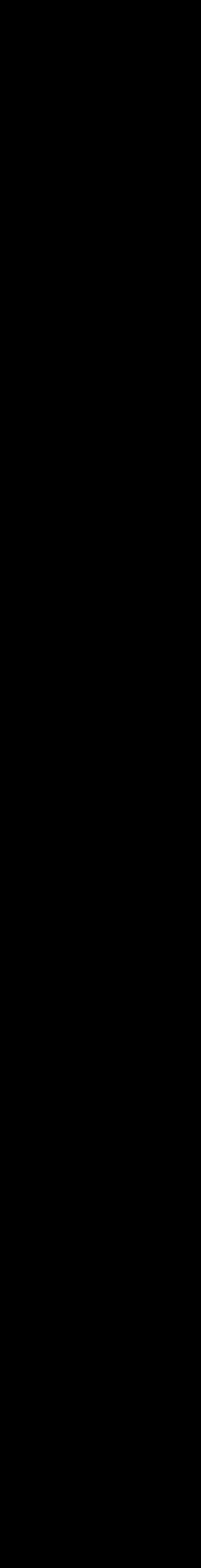

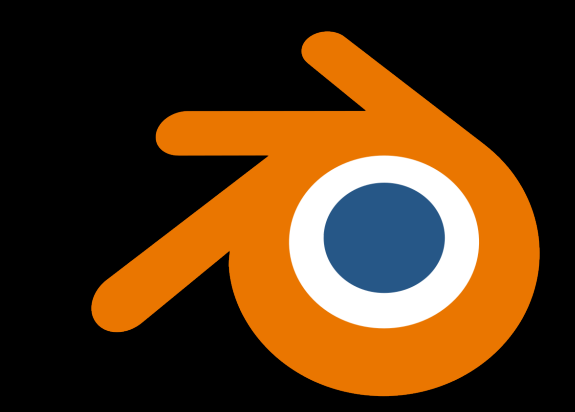

## BlenderGIS

Creating Site Map from Blender + BlenderGIS

Raphael Angelo Gannaban

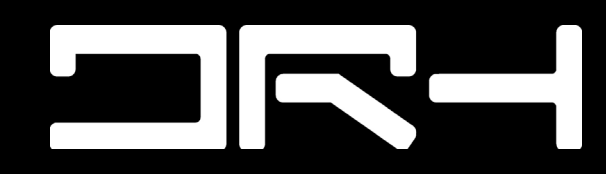

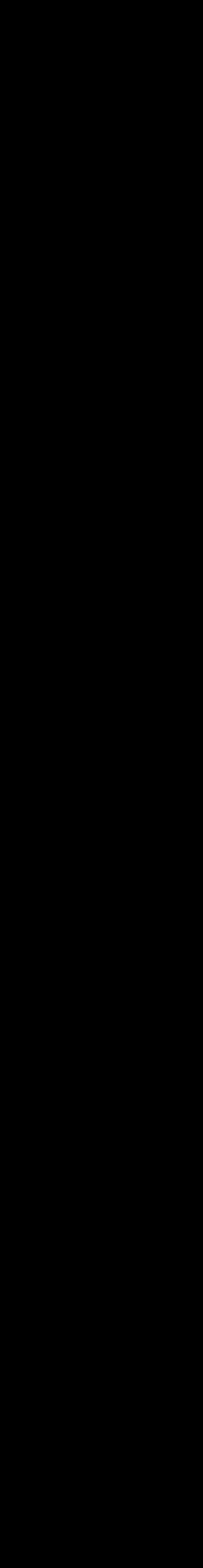

## Blender - Download

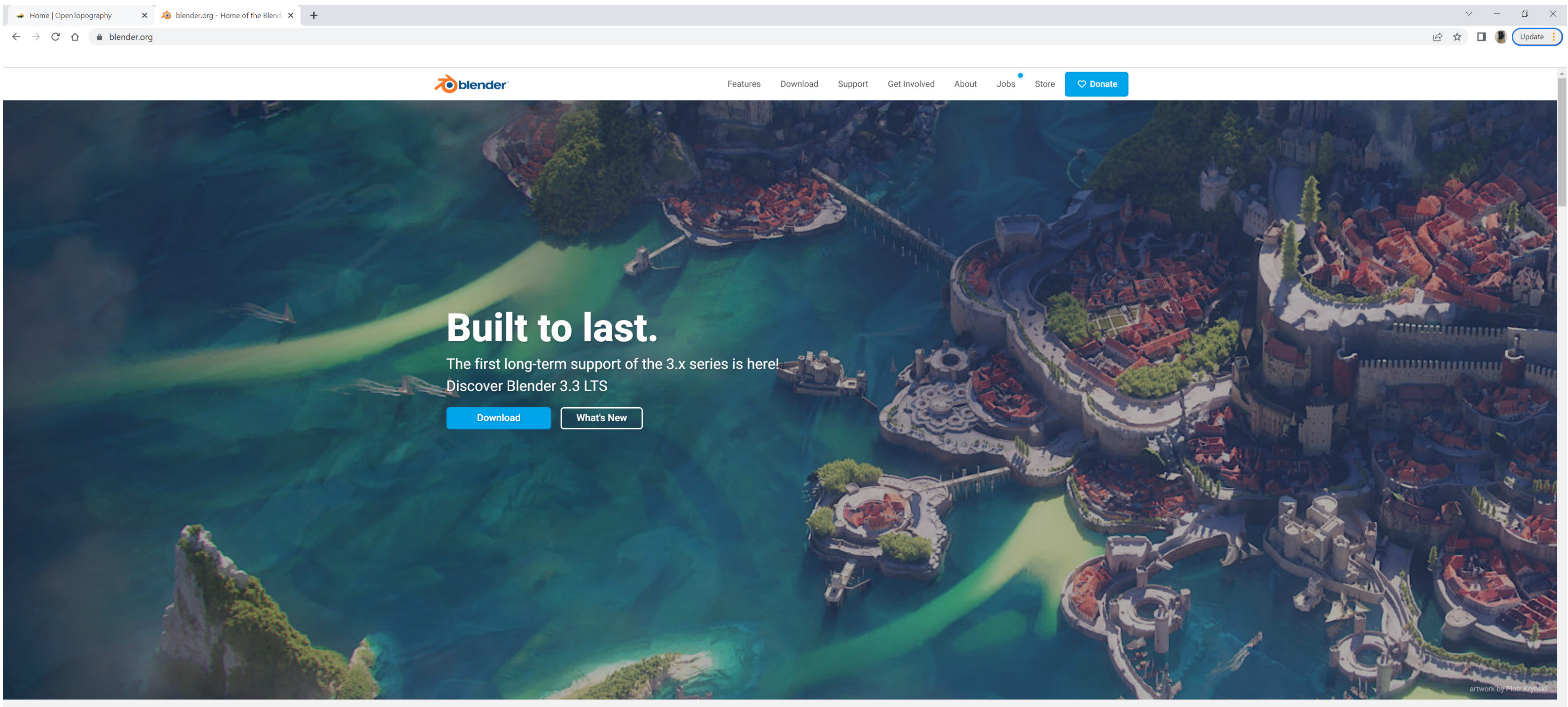

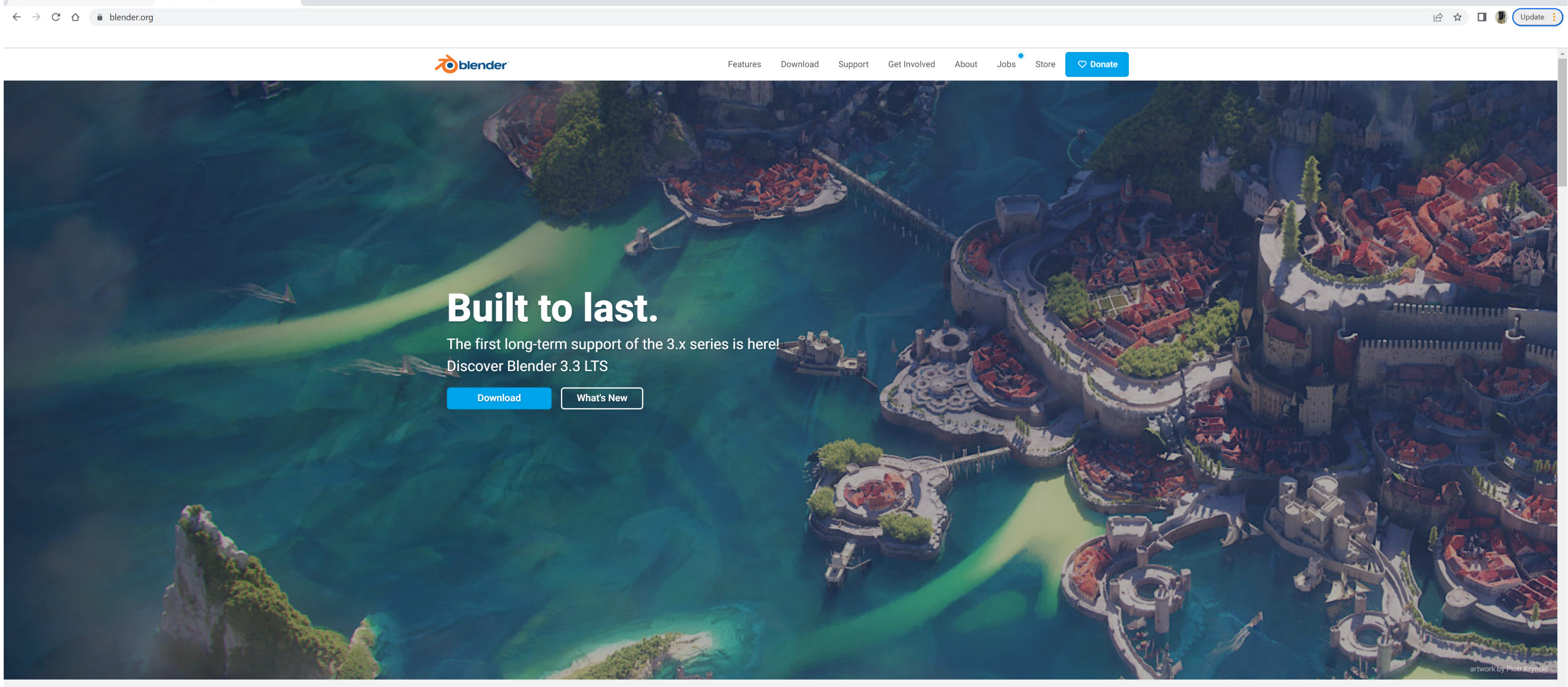

**Step 1:** Download Blender https://www.blender.org/

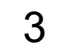

## Blender - Download

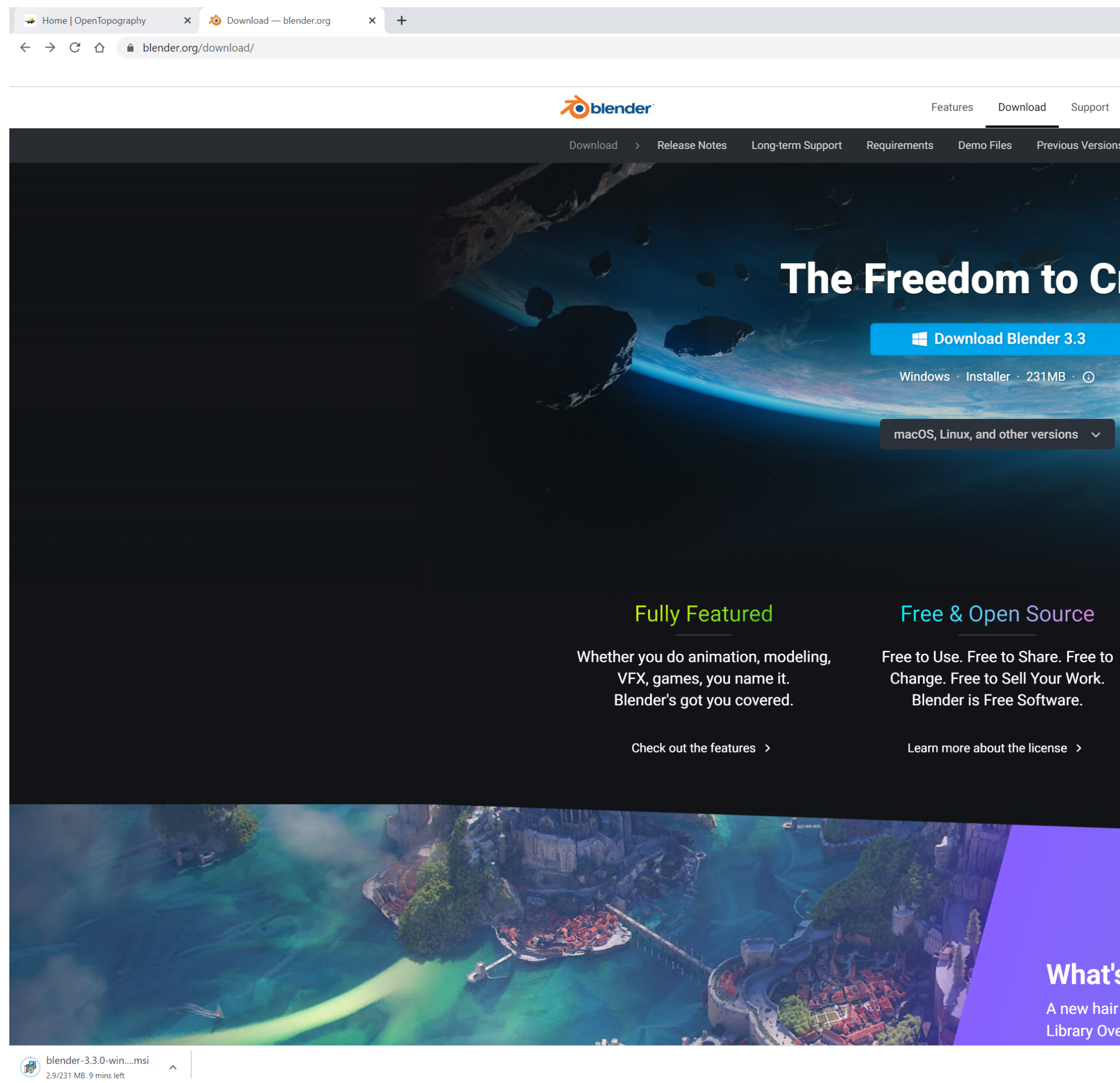

Step 1: Download Blender https://www.blender.org/

|           |              |               |              |       |      |       |          |  |  |  |     | $\checkmark$ | - | đ     | $\times$ |
|-----------|--------------|---------------|--------------|-------|------|-------|----------|--|--|--|-----|--------------|---|-------|----------|
|           |              |               |              |       |      |       |          |  |  |  | e t | r 🛛          |   | Updat | e :      |
|           |              |               |              |       |      |       |          |  |  |  |     |              |   |       |          |
| Features  | Download     | Support       | Get Involved | About | Jobs | Store | 🗢 Donate |  |  |  |     |              |   |       |          |
| ients Dem | o Files Prev | ious Versions | s Builds     |       |      |       |          |  |  |  |     |              |   |       |          |

## The Freedom to Create

E Download Blender 3.3 Windows Installer 231MB ① macOS, Linux, and other versions ~~  $\sim$ 

## Free & Open Source

Be Part of It

Change. Free to Sell Your Work. Blender is Free Software.

Learn more about the license >

Blender's main strength is its huge community. Made by hundreds of

contributors from around the world.

Get involved >

## What's New

A new hair grooming system, procedural UV unwrapping, Library Overrides improvements and so much more.

Show all X

## Blender GIS - Download

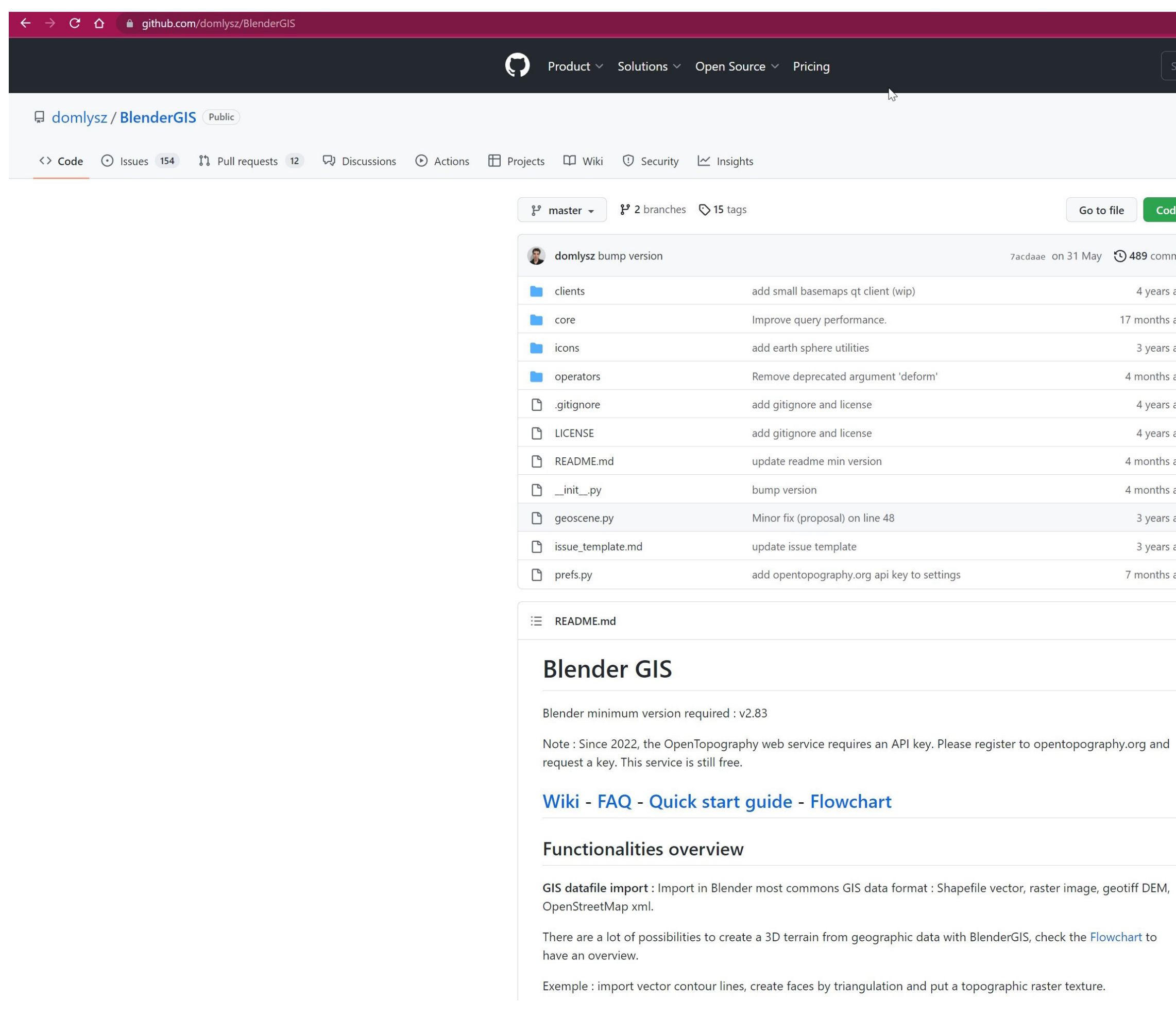

**Step 2:** Download BlenderGIS & download code as ZIP (don't unpack) https://github.com/domlysz/BlenderGIS

Go to file Code -7acdaae on 31 May 🕲 489 commits 4 years ago 17 months ago 3 years ago 4 months ago 4 years ago 4 years ago 4 months ago 4 months ago 3 years ago 3 years ago 7 months ago

| Abb<br>Ble<br>be         | Pout<br>ender addons to make the bridge<br>tween Blender and geographic data<br>ython map blender addon<br>penstreetmap geospatial gis | Q Notification | ons & Fork 1k | ☆ Star 5.6k |
|--------------------------|----------------------------------------------------------------------------------------------------|----------------|---------------|-------------|
| Ab<br>Ble<br>be          | pout<br>ender addons to make the bridge<br>tween Blender and geographic data<br>ython map blender addon<br>penstreetmap geospatial gis |                |               |             |
| Ble<br>be<br>p<br>o<br>g | ender addons to make the bridge<br>tween Blender and geographic data<br>ython map blender addon<br>penstreetmap geospatial gis         |                |               |             |
| p<br>o<br>g              | ython map blender addon<br>penstreetmap geospatial gis                                                                                 |                |               |             |
| o<br>g                   | penstreetmap geospatial gis                                                                                                    |                |               |             |
| g                        |                                                                                                    |                |               |             |
| 1111                     | eodata raster shapefile                                                                                                    |                |               |             |
| g                        | elaunav-triangulation 3dgis                                                                                                    |                |               |             |
| ir                       | nportexport terrain-model basemap                                                                                                    |                |               |             |
| 3                        | d-map                                                                                                    |                |               |             |
| Ф                        | Readme                                                                                                    |                |               |             |
| 稥                        | GPL-3.0 license                                                                                                    |                |               |             |
|                          | 5.6k stars                                                                                                    |                |               |             |
| •                        | 240 watching                                                                                                    |                |               |             |
| Ŷ                        | 1k forks                                                                                                    |                |               |             |
| Re                       | leases 3                                                                                                    |                |               |             |
| 0                        | v2.2.8 Latest                                                                                                    |                |               |             |
|                          | on 31 May                                                                                                    |                |               |             |
| + 2                      | 2 releases                                                                                                    |                |               |             |
| Pa                       | ckages                                                                                                    |                |               |             |
| No                       | packages published                                                                                                    |                |               |             |

🖻 🖈 🚇 🌲 🗖 🌒

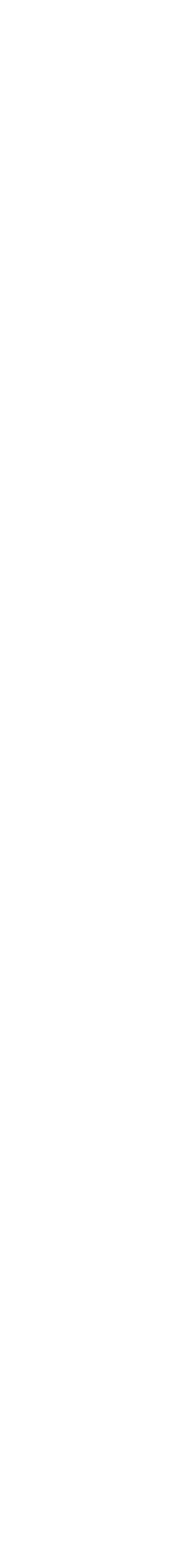

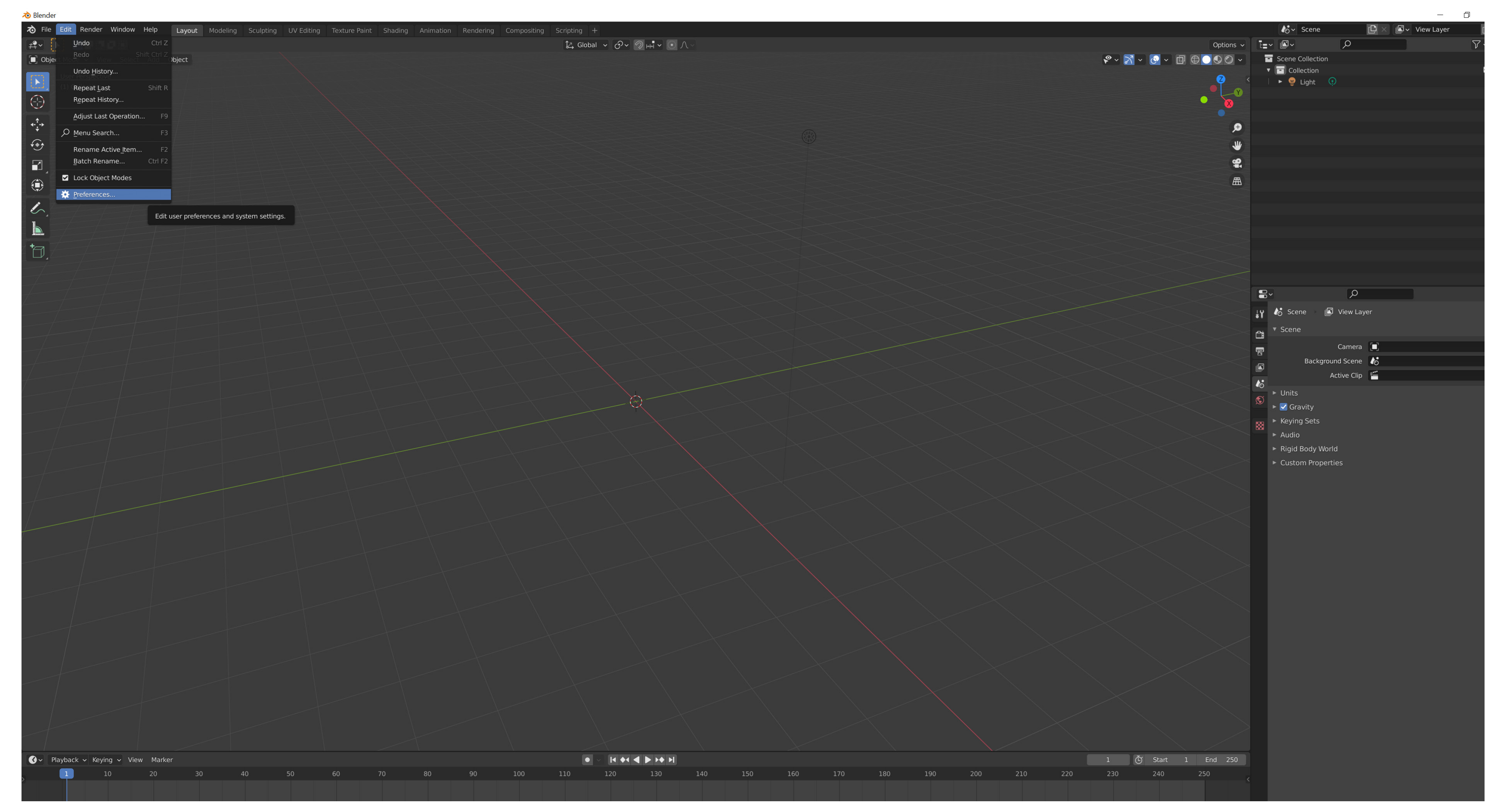

Step 3: Open Blender + Create a new project + Go to Edit > Preferences > Add-ons > Install > Find "BlenderGIS-master.zip (wherever you downloaded it) > Install Add-on > Tick the box stating: "3D View: BlenderGIS" to enable BlenderGIS.

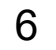

| 🔊 Blender Preferences |                                                      |           |         |                     |    | – 0 ×           |
|-----------------------|------------------------------------------------------|-----------|---------|---------------------|----|-----------------|
| Interface             | Official                                             | Community | Testing |                     | 72 | Refresh         |
| Themes                | Enabled Add-ons Only                                 | All       |         | <ul><li>∧</li></ul> |    |                 |
| Viewport              | I 3D View: 3D Navigation                             |           |         |                     |    | <u> జ</u> ి     |
| Lights                | ► □ 3D View: BlenderKit Online Asset Library         |           |         |                     |    | <u></u>         |
| Editing               | ► 	☐ 3D View: Math Vis (Console)                     |           |         |                     |    | \$              |
| Animation             | G 3D View: Measurelt                                 |           |         |                     |    | 12 A            |
| Add-ons               | 3D View: Precision Drawing Tools (PDT)               |           |         |                     |    | 12 × 12         |
| Input                 | ►  ☐ 3D View: Stored Views                           |           |         |                     |    | <u>م</u> د      |
| Navigation            | ► □ 3D View: VR Scene Inspection                     |           |         |                     |    | ۍ <b>۵</b>      |
| кеутар                | Add Curve: Assign Shape Keys                         |           |         |                     |    | <u>ئە</u>       |
| System                | Add Curve: BTracer                                   |           |         |                     |    |                 |
| File Paths            | ►                                                    |           |         |                     |    | <br>A .si       |
|                       | ■ Add Curve: Extra Objects                           |           |         |                     |    |                 |
|                       |                                                      |           |         |                     |    |                 |
|                       |                                                      |           |         |                     |    |                 |
|                       |                                                      |           |         |                     |    |                 |
|                       |                                                      |           |         |                     |    |                 |
|                       | Aud Mesh: A.N. T. Lanuscape                          |           |         |                     |    | <sup>20</sup>   |
|                       |                                                      |           |         |                     |    | <sup>20</sup>   |
|                       |                                                      |           |         |                     |    | <u>~</u>        |
|                       | Add Miesn: Boltractory                               |           |         |                     |    | <u></u>         |
|                       | Add Mesh: Discombobulator                            |           |         |                     |    |                 |
|                       | Add Mesh: Extra Objects                              |           |         |                     |    | <u></u>         |
|                       | Add Mesh: Geodesic Domes                             |           |         |                     |    | <u><u> </u></u> |
|                       | Animation: AnimAll                                   |           |         |                     |    | <u><u> </u></u> |
|                       | Animation: Bone Selection Sets                       |           |         |                     |    | <u></u>         |
|                       | Animation: Corrective Shape Keys                     |           |         |                     |    | <u></u>         |
|                       | Animation: Turnaround Camera                         |           |         |                     |    | <u></u>         |
|                       | Camera: Add Camera Rigs                              |           |         |                     |    | Å               |
|                       | Development: Dependency Graph Debug                  |           |         |                     |    | <u></u>         |
|                       | Development: Edit Operator Source                    |           |         |                     |    | <u>ב</u>        |
|                       | Development: Icon Viewer                             |           |         |                     |    | <u></u>         |
|                       | Development: Is key Free                             |           |         |                     |    | <u></u>         |
|                       | Import-Export: 3D-Coat Applink                       |           |         |                     |    | £               |
|                       | Import-Export: Atomic Blender PDB/XYZ                |           |         |                     |    | £               |
|                       | Import-Export: BioVision Motion Capture (BVH) format |           |         |                     |    | や               |
|                       | Import-Export: Export Autocad DXF Format (.dxf)      |           |         |                     |    | A 22            |
|                       | Import-Export: Export Camera Animation               |           |         |                     |    | ক               |
|                       | Import-Export: Export Paper Model                    |           |         |                     |    | <u>م</u>        |
|                       | Import-Export: Export Pointcache Format(.pc2)        |           |         |                     |    | 2 <sup>2</sup>  |
|                       | Import-Export: FBX format                            |           |         |                     |    | \$              |
|                       | Import-Export: Import AutoCAD DXF Format (.dxf)      |           |         |                     |    | <u>25</u>       |
|                       | Import-Export: Import BrushSet                       |           |         |                     |    | <u>24</u>       |
|                       | Import-Export: Import Images as Planes               |           |         |                     |    | \$              |
| ≡                     | Import-Export: Import Palettes                       |           |         |                     |    | <u>2</u>        |

Step 3: Open Blender + Create a new project + Go to Edit > Preferences > Add-ons > Install > Find "BlenderGIS-master.zip (wherever you downloaded it) > Install Add-on > Tick the box stating: "3D View: BlenderGIS" to enable BlenderGIS.

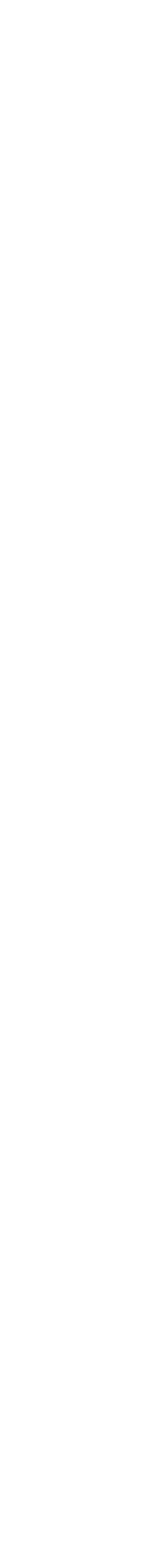

| 🔊 Blender File View        |                                     |
|----------------------------|-------------------------------------|
| <br>▼ Volumes              |                                     |
| _                          | $\leftarrow \rightarrow \perp \sim$ |
| Windows (C:)               | Name                                |
| Scratch (Z:)               | 🔚 3dsMax                            |
|                            | Adobe                               |
| <ul> <li>System</li> </ul> | 🚟 AlienFX                           |
| <br>A Home                 | Autodesk                            |
|                            | Chaos Cosmos                        |
|                            | Custom Office Templates             |
| <br>↓ Downloads            | FME_27304A19_1658369664880_         |
|                            | FME_27304A19_1658370402340_         |
|                            | lnventor Server for AutoCAD         |
|                            | Inventor Server for AutoCAD 2019    |
| F Fonts                    | OneNote Notebooks                   |
| <br>► :::                  | V-Ray Material Library              |
| Equation                   |                                     |
| * Favorites                |                                     |
| <br>+ Add Bookmark         |                                     |
| ▼ Pocont                   |                                     |
| * Recent                   |                                     |
|                            |                                     |
|                            |                                     |
|                            |                                     |
|                            |                                     |
|                            |                                     |
|                            |                                     |
|                            |                                     |
|                            |                                     |
|                            |                                     |

Step 3: Open Blender + Create a new project + Go to Edit > Preferences > Add-ons > Install > Find "BlenderGIS-master.zip (wherever you downloaded it) > Install Add-on > Tick the box stating: "3D View: BlenderGIS" to enable BlenderGIS.

|                             |                   |      |             |           |        | _     |   |  |
|-----------------------------|-------------------|------|-------------|-----------|--------|-------|---|--|
|                             |                   |      |             |           |        |       | × |  |
| \rgan288\OneDrivesity of Au | ckland\Documents\ | Q    |             | ■         |        | 7.    | / |  |
| ▼                           | Date Modified     | Size |             |           | 🗸 Over | write |   |  |
|                             | 26 Jul 2022 09:24 |      | Tai         | raet Path | Defau  | lt    |   |  |
|                             | 26 Jul 2022 09:25 |      |             | igeriadi  | Delaa  |       |   |  |
|                             | 02 Sep 2022 09:52 |      |             |           |        |       |   |  |
|                             | 26 Jul 2022 09:24 |      |             |           |        |       |   |  |
|                             | 26 Jul 2022 09:25 |      |             |           |        |       |   |  |
|                             | 26 Jul 2022 09:25 |      |             |           |        |       |   |  |
| _11988                      | 26 Jul 2022 09:25 |      |             |           |        |       |   |  |
| _5116                       | 26 Jul 2022 09:25 |      |             |           |        |       |   |  |
|                             | 26 Jul 2022 09:24 |      |             |           |        |       |   |  |
| Ð                           | 26 Jul 2022 09:25 |      |             |           |        |       |   |  |
|                             | 26 Jul 2022 09:25 |      |             |           |        |       |   |  |
|                             | 26 Jul 2022 09:24 |      |             |           |        |       |   |  |
|                             |                   |      |             |           |        |       |   |  |
|                             |                   |      |             |           |        |       |   |  |
|                             |                   |      |             |           |        |       |   |  |
|                             |                   |      |             |           |        |       |   |  |
|                             |                   |      |             |           |        |       |   |  |
|                             |                   |      |             |           |        |       |   |  |
|                             |                   |      |             |           |        |       |   |  |
|                             |                   |      |             |           |        |       |   |  |
|                             |                   |      |             |           |        |       |   |  |
|                             |                   |      |             |           |        |       |   |  |
|                             |                   |      |             |           |        |       |   |  |
|                             |                   |      |             |           |        |       |   |  |
|                             |                   |      |             |           |        |       |   |  |
|                             |                   |      | Install Add | d-on      |        | Cance |   |  |

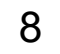

| awing Tools (PDT)              |                      |                                                               |
|--------------------------------|----------------------|---------------------------------------------------------------|
|                                |                      |                                                               |
| spection                       |                      |                                                               |
| ape Keys                       |                      |                                                               |
|                                |                      |                                                               |
| ls                             |                      |                                                               |
| cts                            |                      |                                                               |
|                                | 🔊 Blender File View  |                                                               |
|                                | ▼ Volumes ****       | $\leftarrow \rightarrow \uparrow \rightleftharpoons$ P C:\Use |
| ee Gen                         | — Windows (C:)       |                                                               |
| urves+                         | Scratch (Z:)         | Name                                                          |
| scape                          |                      | cadmapper-auckland-auckland-                                  |
|                                | ▼ System <sup></sup> | Filipino architecture_embedded                                |
|                                | A Home               | Him BlenderGIS-master.zip                                     |
|                                | E Desktop            | "" cadmapper-auckland-auckland-                               |
|                                | Documents            | <pre>FME_27304A19_165836962795</pre>                          |
| pulator                        | Downloads            | •<br>• *** FME_27304A19_165837040234                          |
| rtc                            | Pictures             |                                                               |
|                                | Videos               |                                                               |
| Domes                          | F Fonts              |                                                               |
|                                | -                    |                                                               |
| ction Sets                     | Favorites            |                                                               |
| Shape Keys                     | + Add Bookmark       |                                                               |
| d Camera                       | ▼ Recent ****        |                                                               |
| Rigs                           |                      |                                                               |
| dency Graph Debug              |                      |                                                               |
| erator Source                  |                      |                                                               |
| ewer                           |                      |                                                               |
| ree                            |                      | BlenderGIS-master zin                                         |
| it Applink                     |                      | Dienterois-master.zip                                         |
| Blender PDB/XYZ                |                      |                                                               |
| on Motion Capture (BVH) format |                      |                                                               |
| Autocad DXF Format (.dxf)      |                      |                                                               |
| Camera Animation               |                      |                                                               |
| Paper Model                    |                      |                                                               |

Step 3: Open Blender + Create a new project + Go to Edit > Preferences > Add-ons > Install > Find "BlenderGIS-master.zip (wherever you downloaded it) > Install Add-on > Tick the box stating: "3D View: BlenderGIS" to enable BlenderGIS.

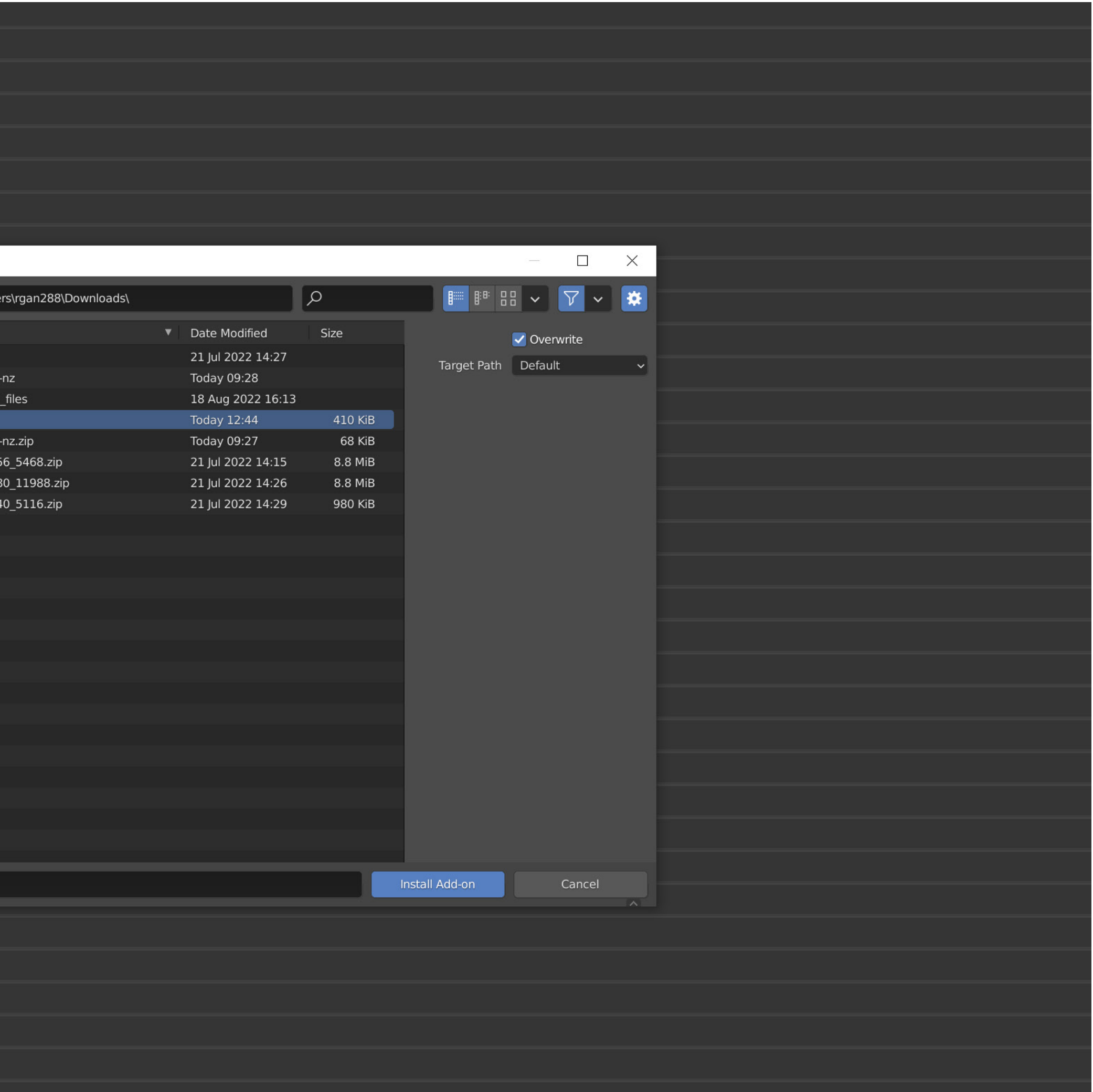

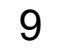

| 🔊 Blender Preferences |                                                                                                    |           |
|-----------------------|----------------------------------------------------------------------------------------------------|-----------|
| Interface             | Official                                                                                                    | Community |
| Themas                | Enabled Add-ons Only                                                                                                    | All       |
| Themes                |                                                                                                    |           |
| Viewport              | Sector Strategy Sector Strategy Sector Sector Secto |           |
| Lights                |                                                                                                    |           |
| Editing               |                                                                                                    |           |
| Animation             |                                                                                                    |           |
|                       |                                                                                                    |           |
| Add-ons               |                                                                                                    |           |
| Input                 |                                                                                                    |           |
| Navigation            |                                                                                                    |           |
| Navigation            |                                                                                                    |           |
| Keymap                |                                                                                                    |           |
| System                |                                                                                                    |           |
| Save & Load           |                                                                                                    |           |
| File Paths            |                                                                                                    |           |
|                       |                                                                                                    |           |
|                       |                                                                                                    |           |
|                       |                                                                                                    |           |
|                       |                                                                                                    |           |
|                       |                                                                                                    |           |
|                       |                                                                                                    |           |
|                       |                                                                                                    |           |
|                       |                                                                                                    |           |
|                       |                                                                                                    |           |
|                       |                                                                                                    |           |
|                       |                                                                                                    |           |
|                       |                                                                                                    |           |
|                       |                                                                                                    |           |
|                       |                                                                                                    |           |
|                       |                                                                                                    |           |
|                       |                                                                                                    |           |
|                       |                                                                                                    |           |
|                       |                                                                                                    |           |
|                       |                                                                                                    |           |
|                       |                                                                                                    |           |
|                       |                                                                                                    |           |
|                       |                                                                                                    |           |
|                       |                                                                                                    |           |
|                       |                                                                                                    |           |
|                       |                                                                                                    |           |
|                       |                                                                                                    |           |
|                       |                                                                                                    |           |
|                       |                                                                                                    |           |
|                       |                                                                                                    |           |
|                       |                                                                                                    |           |
|                       |                                                                                                    |           |
|                       |                                                                                                    |           |
|                       |                                                                                                    |           |
|                       |                                                                                                    |           |
|                       |                                                                                                    |           |
|                       |                                                                                                    |           |
|                       |                                                                                                    |           |
|                       |                                                                                                    |           |
|                       |                                                                                                    |           |
|                       |                                                                                                    |           |
|                       |                                                                                                    |           |
|                       |                                                                                                    |           |
|                       |                                                                                                    |           |
|                       |                                                                                                    |           |
|                       |                                                                                                    |           |
|                       |                                                                                                    |           |

Step 3: Open Blender + Create a new project + Go to Edit > Preferences > Add-ons > Install > Find "BlenderGIS-master.zip (wherever you downloaded it) > Install Add-on > Tick the box stating: "3D View: BlenderGIS" to enable BlenderGIS.

|         |          |         |   | - 0     | ×          |
|---------|----------|---------|---|---------|------------|
| Testing | <b>↓</b> | Install | 2 | Refresh |            |
|         | ~        |         |   |         | ×          |
|         |          |         |   |         | <u>2</u> 2 |
|         |          |         |   |         |            |
|         |          |         |   |         |            |
|         |          |         |   |         |            |
|         |          |         |   |         |            |
|         |          |         |   |         |            |
|         |          |         |   |         |            |
|         |          |         |   |         |            |
|         |          |         |   |         |            |
|         |          |         |   |         |            |
|         |          |         |   |         |            |
|         |          |         |   |         |            |
|         |          |         |   |         |            |
|         |          |         |   |         |            |
|         |          |         |   |         |            |
|         |          |         |   |         |            |
|         |          |         |   |         |            |
|         |          |         |   |         |            |
|         |          |         |   |         |            |
|         |          |         |   |         |            |
|         |          |         |   |         |            |
|         |          |         |   |         |            |
|         |          |         |   |         |            |
|         |          |         |   |         |            |
|         |          |         |   |         |            |
|         |          |         |   |         |            |
|         |          |         |   |         |            |
|         |          |         |   |         |            |
|         |          |         |   |         |            |
|         |          |         |   |         |            |
|         |          |         |   |         |            |
|         |          |         |   |         |            |
|         |          |         |   |         |            |
|         |          |         |   |         |            |
|         |          |         |   |         |            |
|         |          |         |   |         |            |
|         |          |         |   |         |            |
|         |          |         |   |         |            |
|         |          |         |   |         |            |
|         |          |         |   |         |            |
|         |          |         |   |         |            |
|         |          |         |   |         |            |
|         |          |         |   |         |            |
|         |          |         |   |         |            |
|         |          |         |   |         |            |
|         |          |         |   |         |            |

## BlenderGIS - Generating Basemap

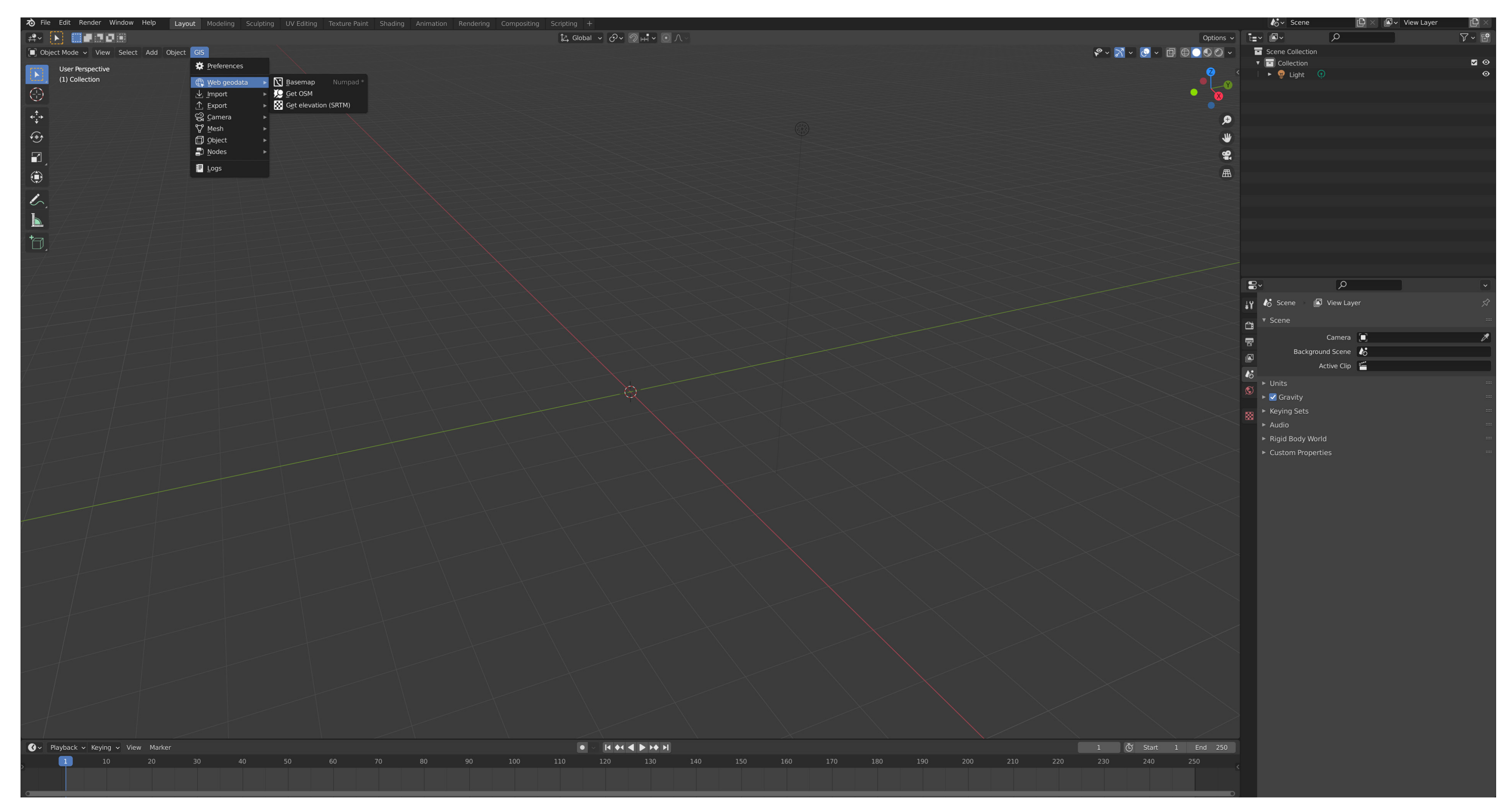

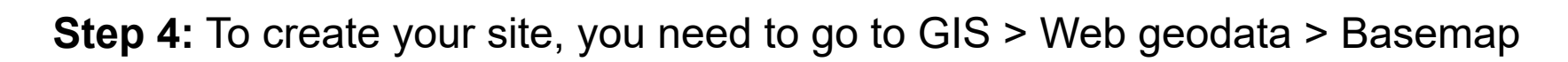

## BlenderGIS - Generating Basemap

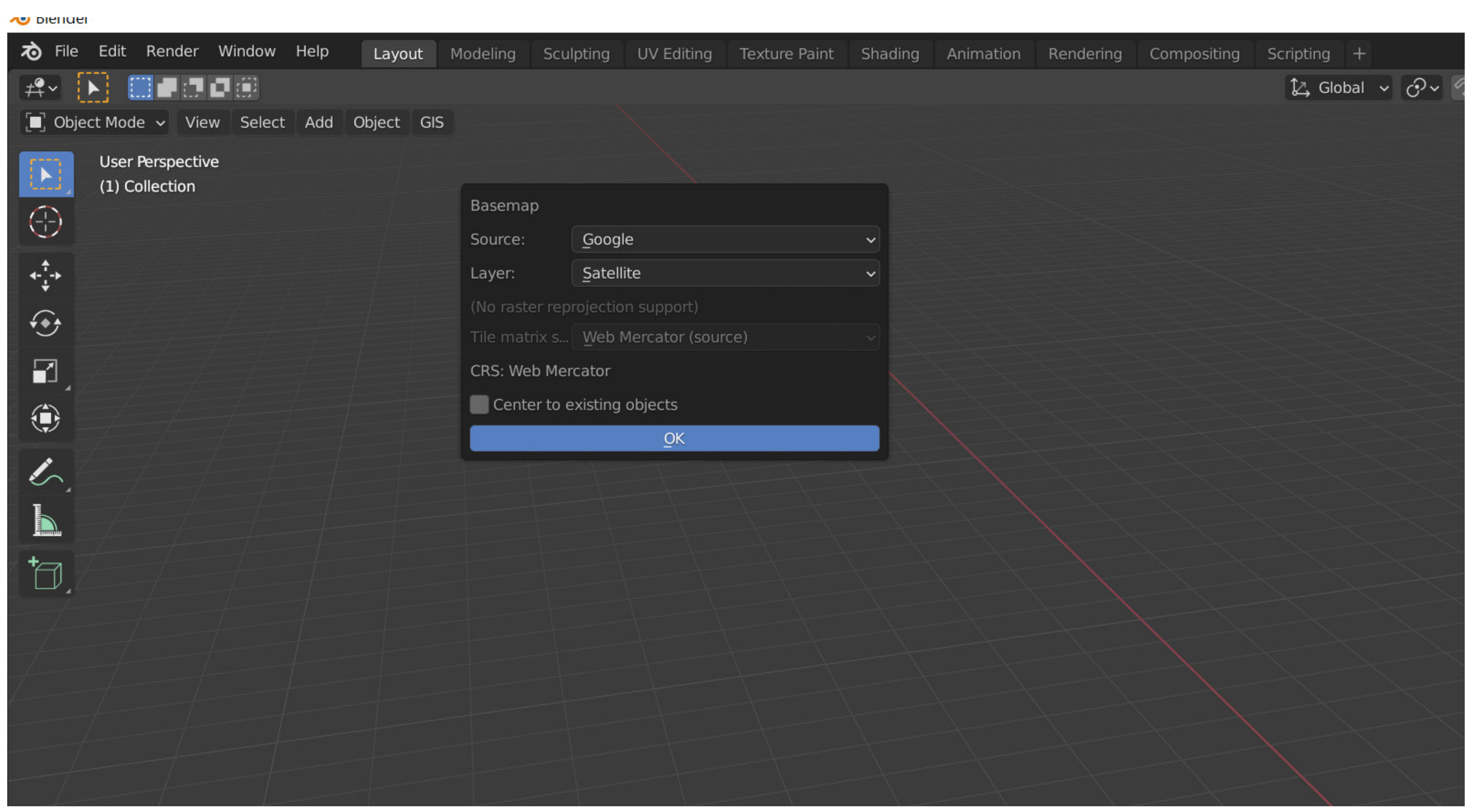

Step 5: A basemap UI should pop up and all you have to do is make sure the source is google and the layer is satellite, if so press OK.

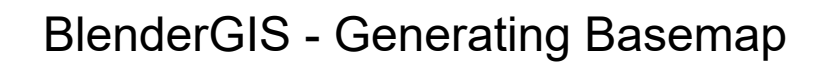

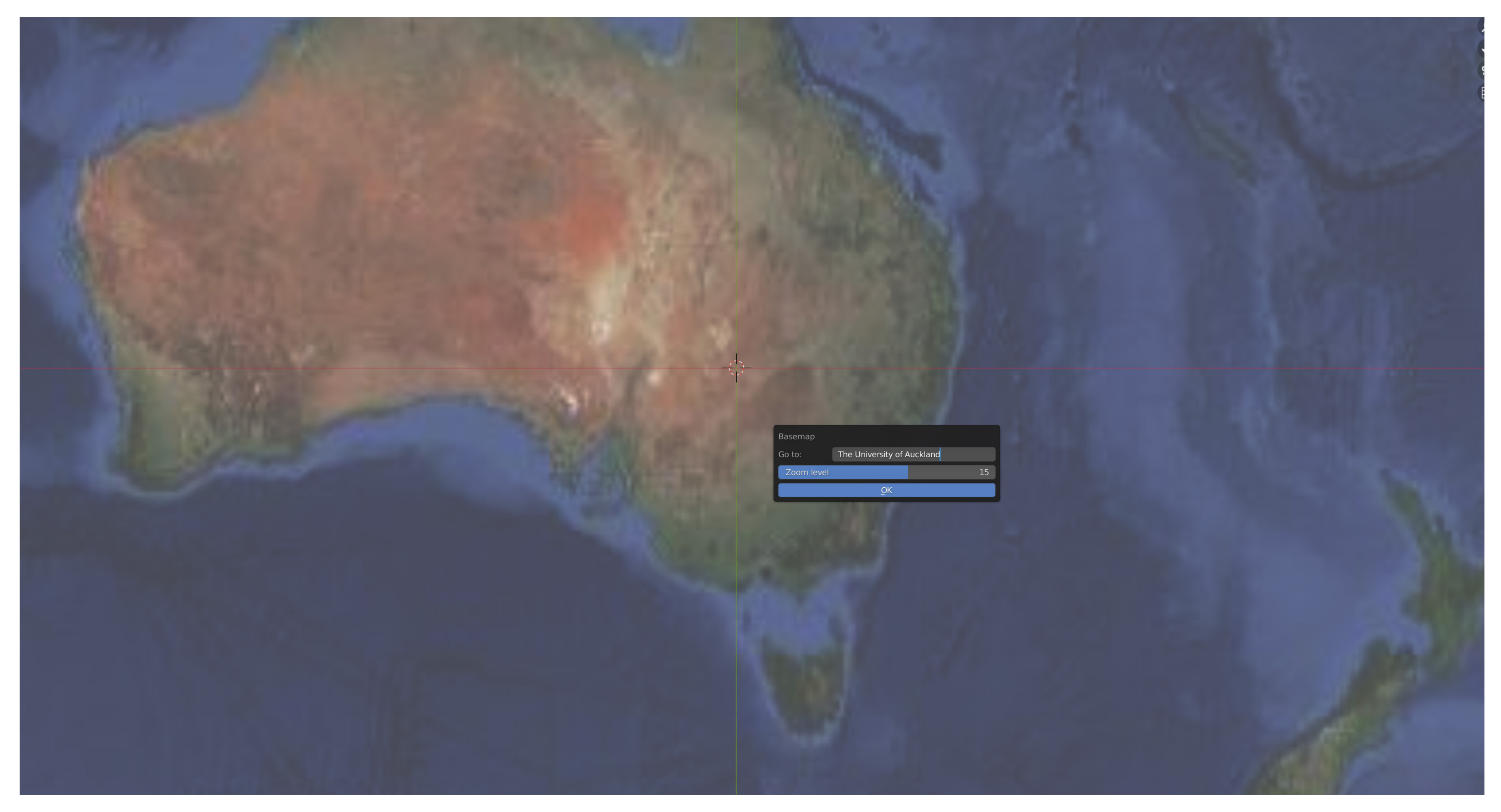

Step 6: It'll give you a new UI and a satellite view of the whole earth will pop up. Press "G" to go to basemap (basically making you go to a destination), type in your site - for example "The University of Auckland". After that, your zoom by default is at 0, the bigger the number - the closer it is to your site. I normally recommend 13-15. Once everything is setted up, press OK.

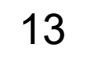

## BlenderGIS - Generated Basemap

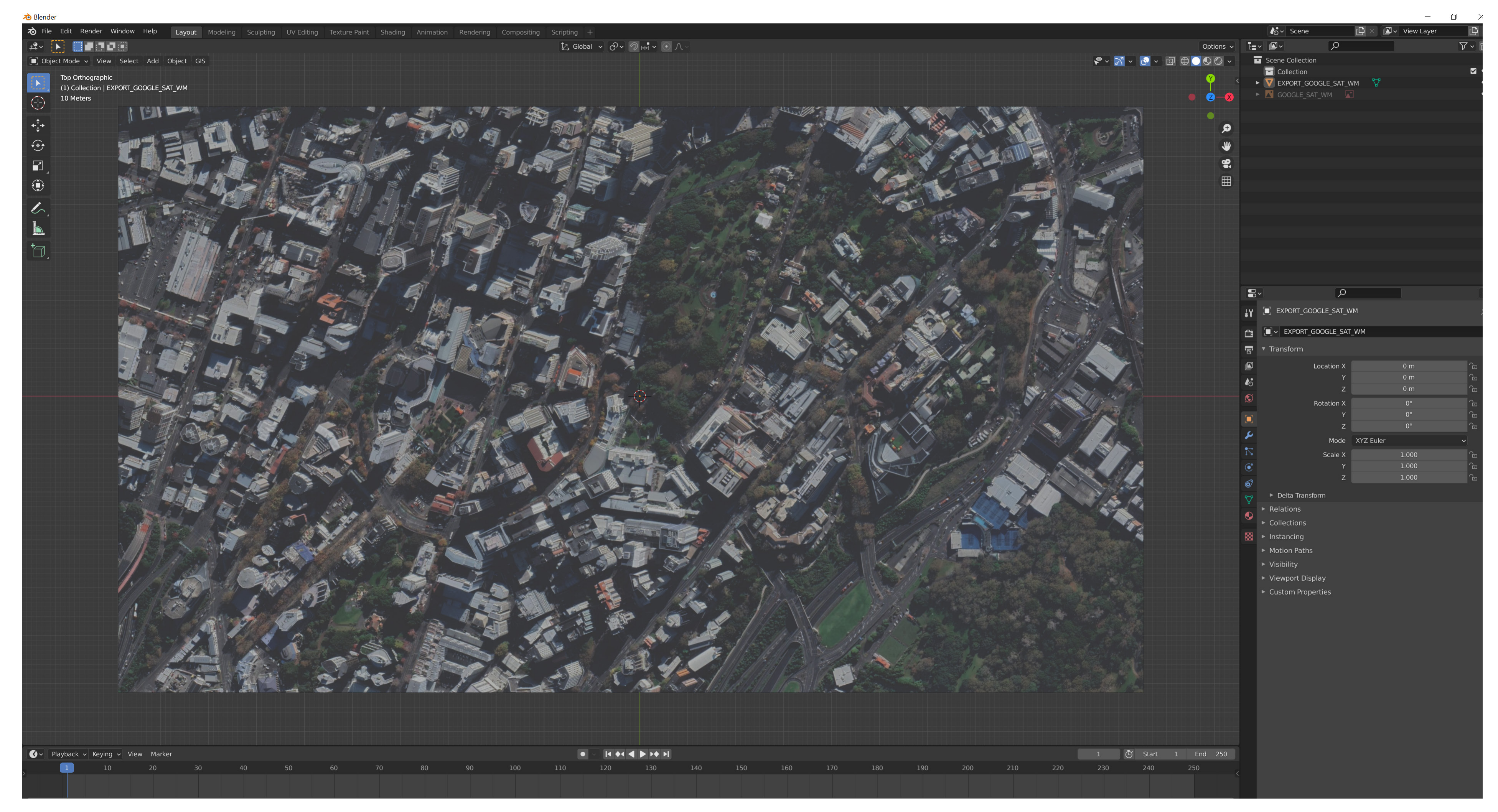

Step 7: It'll give you a closer shot of your site, to capture/grab what's on screen press "E" and it should crop it to your viewport screen ratio.

## OpenTopography - Generating API key

![](_page_14_Picture_1.jpeg)

![](_page_14_Picture_2.jpeg)

![](_page_14_Picture_3.jpeg)

New package automates river relative elevation model (REM) generation

Step 8: Before we make our site contours, you need to generate an API Key. To generate one, you need to create an account with OpenTopography (opentopography.org). Create an account and request for an API Key.

University to analyze

![](_page_14_Picture_17.jpeg)

## myOpenTopo Authorizations and API Key

### **Request API Key**

API key: edd70f3361e82b632f0fe08015305122

OpenTopography's REST API is documented using the OpenAPI specification and available via Swagger for visualizing and testing via the browser.

**Request Power User** 

**Request Dataspace User** 

### User Access Levels

- 1. Guest Users:
- Access to 50 million points per point cloud & processing job
- resubmit jobs

**Q** Username: rgan288@aucklanduni.ac.nz. You are logged into OpenTopography as a registered user.

2. Registered Users:

- Access to 250 million points per point cloud & processing job
- Personalized point cloud and raster jobs interface
- Point Cloud & Raster bulk data downloads
- 3. Power Users:
  - User status does not apply to federated datasets (e.g. USGS 3DEP) at this time.
- Personalized point cloud and raster jobs interface
- Point Cloud & Raster bulk data downloads

Power User requires completing a simple form to explain why you feel you need elevated data access privileges.

Step 9: Once the API key is generated, copy and paste it. Go back to Blender and select GIS > Web geodata > Get Elevation (SRTM). A small UI will pop up and say 'server' and 'api key'. Paste your API key and press OK. It'll take roughly around 2-3 minutes to generate your site topography.

### Welcome Raphael Angelo Gannaban (Sign Out)

• Guests do not have access to the personalized point cloud and raster jobs interface which allows you to view all previously submitted jobs, share job results and

• Access to 500 million points per point cloud job (without DEM generation) or 350 million points per point cloud & processing job (with DEM generation). Power

![](_page_15_Picture_26.jpeg)

![](_page_16_Picture_0.jpeg)

Creating SRTM Data through generated API Key

Step 9: Once the API key is generated, copy and paste it. Go back to Blender and select GIS > Web geodata > Get Elevation (SRTM). A small UI will pop up and say 'server' and 'api key'. Paste your API key and press OK. It'll take roughly around 2-3 minutes to generate your site topography.

![](_page_16_Picture_4.jpeg)

## Generating site topography

![](_page_17_Picture_1.jpeg)

**Step 10:** Once topography has been generated, next step is to generate building heights, roads, etc. Go to GIS > Web geodata > Get OSM > A new GUI will pop up and by default it will be on 'Nodes' - change that to Ways and tick what you needed (Control + Shift + L click), also tick "Elevation from Object" and "Building Extrusion", you'll be needing one for building heights, etc. Once all is setted up, tick OK. It'll take 5-8 minutes generating the building heights, roads, etc (depending on the complexity of the site).

![](_page_17_Picture_3.jpeg)

## Generating Site Topography

![](_page_18_Picture_1.jpeg)

Step 10: Once topography has been generated, next step is to generate building heights, roads, etc. Go to GIS > Web geodata > Get OSM > A new GUI will pop up and by default it will be on 'Nodes' - change that to Ways and tick what you needed (Control + Shift + L click), also tick "Elevation from Object" and "Building Extrusion", you'll be needing one for building heights, etc. Once all is setted up, tick OK. It'll take 5-8 minutes generating the building heights, roads, etc (depending on the complexity of the site).

## Generating Building Heights, Highway, Waterway, etc

| Ways       | <u>R</u> elations                           |
|------------|---------------------------------------------|
|            |                                             |
|            |                                             |
|            |                                             |
|            |                                             |
|            |                                             |
|            |                                             |
|            |                                             |
| object     |                                             |
| sion       |                                             |
|            | 20.00                                       |
| threshold  | 0.00                                        |
|            | 3.00                                        |
| ts         |                                             |
| <u>O</u> K |                                             |
|            | ₩ays<br>biologic<br>bion<br>threshold<br>ts |

**Step 10:** Once topography has been generated, next step is to generate building heights, roads, etc. Go to GIS > Web geodata > Get OSM > A new GUI will pop up and by default it will be on 'Nodes' - change that to Ways and tick what you needed (Control + Shift + L click), also tick "Elevation from Object" and "Building Extrusion", you'll be needing one for building heights, etc. Once all is setted up, tick OK. It'll take 5-8 minutes generating the building heights, roads, etc (depending on the complexity of the site).

| Nodes             | Ways             | <u>R</u> elations |
|-------------------|------------------|-------------------|
| building          |                  |                   |
| highway           |                  |                   |
| <u>l</u> anduse   |                  |                   |
| leisure           |                  |                   |
| n <u>a</u> tural  |                  |                   |
| railway           |                  |                   |
| wa <u>t</u> erway |                  |                   |
| Elevation fro     | m object         |                   |
| Elev. object:     | EXPORT_GOOGLE_SA | T_WM              |
| 🗸 Buildings ext   | trusion          |                   |
| Default Heig      | ht               | 20.0              |
| Random heig       | ght threshold    | 0.0               |
| Level height      |                  | 3.0               |
| Separate ob       | iects            |                   |
|                   |                  |                   |

![](_page_19_Picture_4.jpeg)

## Generated Buildings, Road + Topography (Final)

![](_page_20_Picture_1.jpeg)

**Step 11:** Once generated, double check if the buildings are in one group, same as the road, etc. Link to YouTube tutorial in case you're lost: https://www.youtube.com/watch?v=YNtKnmRXVlo

![](_page_21_Picture_0.jpeg)

## BlenderGIS to Rhino

Importing Data from BlenderGIS to Rhino

Raphael Angelo Gannaban

![](_page_21_Picture_4.jpeg)

![](_page_21_Picture_5.jpeg)

# 🔊 File Edit Render Window Help Layout Modeling Sculpting UV Editing Texture Paint Shading Animation Rendering Compositing Scripting + [∠] Global ∨ ⊘∨ ⊘ ⊬+ ∨ ⊙ ∧ ∨ ■ Object Mode → View Select Add Object GIS User Perspective (1) Collection | EXPORT\_GOOGLE\_SAT\_WM 🔇 🗸 Playback 🗸 Keying 🗸 View Marker 10 20 30 40 50 60 70 80 90 100 110 120 130 140 150 160 170 180 190 200 210 220 230 240 250

🔊 Blender\* [C:\Users\rgan288\OneDrive - The University of Auckland\Desktop\blendergis\_tutorial.blend

BlenderGIS - Import from Blender to Rhino

**Step 1:** Select all your model components and go to File > Export > Wavefront (.obj) - easiest export to Rhino compared to other options.

![](_page_22_Figure_3.jpeg)

## BlenderGIS - Import from Blender to Rhino

![](_page_23_Picture_1.jpeg)

**Step 1:** Select all your model components and go to File > Export > Wavefront (.obj) - easiest export to Rhino compared to other options.

쳐 Blender File View Volumes  $\leftarrow \rightarrow \uparrow \gtrsim$  C C C:\Users\rgan28 Windows (C:) Name 🐼 DVD RW Drive (D:) 늘 sitemodel (396352) RhinoAutosave (1)\_ 🛒 Scratch (Z:) 늘 SketchUp 2018 System 🚹 Home 📰 Desktop 🗐 Documents ↓ Downloads 🎵 Music Pictures Videos  ${f F}$  Fonts Favorites Add Bookmark Recent × 🕁 Downloads ► blendergis\_tutorial.obj

BlenderGIS - Import from Blender to Rhino

![](_page_24_Figure_2.jpeg)

|                |   |                   |      |   |           | ~~~                |      |               |                      | /   |          |
|----------------|---|-------------------|------|---|-----------|--------------------|------|---------------|----------------------|-----|----------|
|                |   |                   |      |   |           |                    |      |               |                      |     | $\times$ |
| 38\Downloads\  |   |                   | Q    |   |           | ₿₿                 |      | ~             | 7~                   |     | *        |
|                | • | Date Modified     | Size |   | Operat    | or Pres            | sets |               | ~                    | · + | -        |
| embedded_files |   | 12 Sep 2022 12:20 |      |   | ▼ Inc     | lude               |      |               |                      |     |          |
|                |   |                   |      |   | Ob        | Limit t<br>iects a | o    | Sele          | ction On<br>Obiects  | ly  |          |
|                |   |                   |      |   | 05        | jeets a            |      | OBJ (<br>Mate | Groups<br>erial Grou | aps |          |
|                |   |                   |      |   |           |                    |      | Anin          | nation               |     |          |
|                |   |                   |      |   | ▼ Tra     | nsform             | ı    |               |                      |     |          |
|                |   |                   |      |   |           | Scal               | e    |               | 1.00                 |     |          |
|                |   |                   |      |   | Pat       | h Mod              | e    | Auto          |                      |     | ~        |
|                |   |                   |      |   | I         | Forwar             | ď    | -X Fon        | ward                 |     | ~        |
|                |   |                   |      |   |           | U                  | p [  | Z Up          |                      |     | ~        |
|                |   |                   |      |   | ► Geo     | ometry             | /    |               |                      |     |          |
|                |   |                   |      | _ |           |                    |      |               |                      |     |          |
|                |   |                   |      |   |           |                    |      |               |                      |     |          |
|                |   |                   |      |   |           |                    |      |               |                      |     |          |
|                |   |                   |      | _ |           |                    |      |               |                      |     |          |
|                |   |                   |      |   |           |                    |      |               |                      |     |          |
|                |   |                   | - +  | E | Export Of | ЗJ                 |      |               | Cancel               |     |          |

| OBJ Import Options                                                                                                    |
|----------------------------------------------------------------------------------------------------|
| Import OBJ groups as:                                                                                                    |
| Import OBJ objects                                                                                                    |
| <ul> <li>Import as morph target</li> <li>Reverse group order</li> <li>Ignore textures</li> <li>Set display color from Q</li> <li>Map OBJ Y to Rhino Z</li> <li>Split 32-bit textures into</li> </ul> |
| Always use these setting<br>OK                                                                                                    |
|                                                                                                    |

Step 3: Export OBJ and open up Rhino. Type "Import" and find the file. A new UI will pop up and press OK and import should go smoothly.

![](_page_25_Figure_3.jpeg)

![](_page_25_Picture_4.jpeg)

## BlenderGIS - Import from Blender to Rhino

![](_page_26_Picture_1.jpeg)

Step 3: Export OBJ and open up Rhino. Type "Import" and find the file. A new UI will pop up and press OK and import should go smoothly.

![](_page_26_Picture_3.jpeg)

![](_page_27_Picture_0.jpeg)

## Blender

Creating Site Map through Blender + Blender GIS | Exporting data to Rhino

![](_page_27_Picture_4.jpeg)

![](_page_27_Picture_5.jpeg)